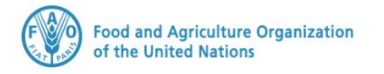

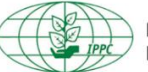

International Plant Protection Convention

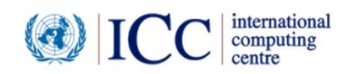

# **IPPC GeNS Application**

**Production Version** 

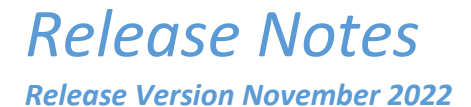

#### INDEX

| 1 | FIXES        | 3 |
|---|--------------|---|
| 2 | ENHANCEMENTS | 3 |
| 3 | USER MANUALS | 0 |

### 1 Fixes

| Reference | Description                                                                                                    |  |
|-----------|----------------------------------------------------------------------------------------------------|--|
| IGN-2495  | [UG USER FEEDBACK] The NPPO Admin should be able to sabe the "Expiry Date" within the Company profile.                                                                                                    |  |
| IGN-2534  | Provide a scrollbar on login page for a small screen size.<br>Generic ePhyto National System (GeNS)<br>Enter your email*<br>Enter your passwol Scroll bar for a small screen size.<br>Scroll bar for a small screen size. |  |
| IGN-2536  | [UG USER FEEDBACK] The printout (PDF) should display the NET and GROSS weight, if specified, of all the commodity lines                                                                                                   |  |
| IGN-2539  | [UG USER FEEDBACK] Data extract info should not be messed up. Make sure that the Exporter Name and Address are in the related allocated columns and not split into other non-related fields.                              |  |

## 2 Enhancements

| Reference | Description                                                                                                    |  |  |
|-----------|----------------------------------------------------------------------------------------------------|--|--|
| IGN-1651  | [USER FEEDBACK] Provide the possibility to upload multiple commodities. Please check the Annex with further details ( <i>Annex – Offline commodity upload feature</i> ) |  |  |
| IGN-1904  | [MG USER FEEDBACK] Add a tooltip for the "Applicant" field displayed to the NPPO Assistant at time of CR creation.                                                      |  |  |
|           | General Consignment Commodities Attachments History Hub Tracking                                                                                                    |  |  |
|           | GENERAL INFO Certificate Number Status PC-EW818WLIEYPH ISSUED                                                                                                    |  |  |
|           | Certificate Type Shipment Value                                                                                                    |  |  |
|           | Export     The "Applicant" field is displayed to the NPPO       • Re-Export     Assistant at time of CR creation.                                                       |  |  |
|           | Applicant  Requestor party reference or name                                                                                                    |  |  |

|                          | · · · · · · · · · · · · · · · · · · ·                                                    |                                            |  |  |
|--------------------------|------------------------------------------------------------------------------------------|--------------------------------------------|--|--|
| IGN-1979                 | UN/LOCODE to be selected as <i>Point of entry</i> . Ref.                                 |                                            |  |  |
| (See also                | https://unece.org/trade/cefact/unlocode-code-list-country-and-territory                  |                                            |  |  |
| IGN-2474                 |                                                                                          |                                            |  |  |
| and IGN-                 | The user should be able to type or select the <i>Point of entry</i> . The GeNS will send |                                            |  |  |
| 2546)                    | electronically the related UN/LOCODE.                                                    |                                            |  |  |
|                          |                                                                                          |                                            |  |  |
|                          | Declared point of entry – Country                                                        |                                            |  |  |
|                          | This is a mandatory field                                                                |                                            |  |  |
|                          | By default, this is equal to the "Nam                                                    | e of importing country" in the "General"   |  |  |
|                          | tab and to the "Consignee name" in the "Consignment" tab.                                |                                            |  |  |
|                          |                                                                                          |                                            |  |  |
|                          | Declared point of entry – Port and other locations                                       |                                            |  |  |
|                          | This is a non-mandatory field. You can also leave it blank.                              |                                            |  |  |
|                          | 4 You can type the first 4 characters of the location within the above selected          |                                            |  |  |
|                          | country. E.g., type "Seat" to select "Seattle" from the drop-down list. "Seattle"        |                                            |  |  |
|                          | will be displayed as option if the "United States of America" is selected as             |                                            |  |  |
|                          | country in the above list.                                                               |                                            |  |  |
|                          |                                                                                          |                                            |  |  |
|                          | DECLARED MEANS OF CONVEYANCE FROM PORT OF                                                | EXPORT                                     |  |  |
|                          |                                                                                          |                                            |  |  |
|                          | Distinguishing Marks 😧                                                                   |                                            |  |  |
|                          |                                                                                          |                                            |  |  |
|                          |                                                                                          |                                            |  |  |
|                          | By default, they are equal to the                                                        |                                            |  |  |
|                          | Declared point of entry - Country 2 *                                                    |                                            |  |  |
|                          | United States of America                                                                 |                                            |  |  |
|                          |                                                                                          |                                            |  |  |
|                          | Declared point of entry - Ports and other locations 🕢                                    |                                            |  |  |
|                          | United States of America                                                                 |                                            |  |  |
|                          |                                                                                          |                                            |  |  |
|                          | Note: Default to destination country                                                     |                                            |  |  |
|                          |                                                                                          |                                            |  |  |
|                          | Declared point of entry - Country 2*                                                     | Here you can select a different country    |  |  |
|                          | United States of America                                                                 |                                            |  |  |
| United States of America |                                                                                          |                                            |  |  |
|                          | Declared point of entry - Ports and other locations                                      |                                            |  |  |
|                          | Seatac                                                                                   | <b>▼</b>                                   |  |  |
|                          |                                                                                          |                                            |  |  |
|                          | ballard) Seattle                                                                         | Start tuning the first 4 characters to see |  |  |
|                          | Kenmore/Seattle                                                                          | the available entions within the above     |  |  |
|                          | Seatac                                                                                   | selected country                           |  |  |
|                          | Jealac                                                                                   | selected country.                          |  |  |
|                          | Seattle                                                                                  |                                            |  |  |
|                          |                                                                                          |                                            |  |  |
|                          |                                                                                          |                                            |  |  |
|                          |                                                                                          |                                            |  |  |
| IGN-2340                 | The "HUB Tracking Info" tab should display                                               | the following message for Paper            |  |  |
|                          | Phytosanitary Certificates:                                                              | - · ·                                      |  |  |
|                          | • English instance $\rightarrow$ The country is not registered or not enabled to receive |                                            |  |  |
|                          | electronic Phytosanitary Certificates                                                    | in the HUB                                 |  |  |

|                                                                                                    | <b>– – – – –</b>                                                                                                    | <u> </u>                                                                                                    | 1 1 1111.7 1                                                                                                    |  |
|----------------------------------------------------------------------------------------------------|----------------------------------------------------------------------------------------------------|----------------------------------------------------------------------------------------------------|----------------------------------------------------------------------------------------------------|--|
|                                                                                                    | <ul> <li>French instance → Le pays n'est pas enregistré ou n'a pas la possibilité de<br/>recevoir des certificats phytosanitaires électroniques dans le HUB.</li> </ul>                                                                                                    |                                                                                                    |                                                                                                    |  |
| IGN-2365                                                                                                    | When creating a new item in the Reference Data there should be a limit of digits for                                                                                                    |                                                                                                    |                                                                                                    |  |
| IGN-2420                                                                                                    | <ul> <li>the code (e.g., a new "Condition" can have a "Code" with max. 4 digits/characters).</li> <li>Optimization of the saving of the exporters and consignee within the Company configuration for the NPPO Admin.</li> <li>Steps:         <ul> <li>As NPPO Admin assign several exporters and consignees to a given Company</li> <li>Create and issue a PC as Company User using the different exporters and consignees</li> </ul> </li> </ul> |                                                                                                    |                                                                                                    |  |
|                                                                                                    |                                                                                                    | Edit Company                                                                                                    |                                                                                                    |  |
|                                                                                                    | ePhyto Improving Safe Trade in Plant and Plant Products Home                                                                                                    | Safe Safe Safe Safe Safe Safe Safe Safe                                                                                                    | Allowed access during<br>Extension Days                                                                                                 |  |
|                                                                                                    | Certificate requests ↓<br>Certificate requests ↓<br>Import certificates ↓<br>Certificates ↓<br>Companies ↓<br>Companies ↓                                                                                                    | EXPORTER CONFIGURATION                                                                                                    |                                                                                                    |  |
|                                                                                                    |                                                                                                    | Exporter                                                                                                    | -Fruit Exchange     -Green Bean     -Fiori nel mondo                                                                                    |  |
|                                                                                                    | <ul> <li>System settings</li> <li>Office Locations</li> <li>Applicants</li> <li>Validation Tool</li> <li>HUB Registered Co</li> <li>Authorization Taken</li> </ul>                                                                                                    | CONSIGNEE CONFIGURATION<br>Consignee                                                                                                    | Gallak Rome-Gallak                                                                                                    |  |
| IGN-2474       [UN/LOCODE] Create a section under Reference D according to https://unece.org/trade/cefact/unloc         The full location code is the composition of the co         UN/LOCODE.         Section visible to the NPPO Admin         Click Reference Data > UN LOCODE         No results displayed upfront         Select the "Country" from the relevant dro |                                                                                                    | ection under Reference Data t<br>ce.org/trade/cefact/unlocode-<br>the composition of the country<br>the NPPO Admin<br>Data > UN LOCODE<br>yed upfront<br>try" from the relevant drop-do | o display the UN/LOCODE<br>code-list-country-and-territory.<br>y code + the location as per<br>own field.                               |  |
|                                                                                                    | Type or select the cour<br>of America to see the a                                                                                                    | ntry. E.g., select United States<br>available ports and locations.                                                                                                    | Country<br>unit<br>United Arab Emirates (the)<br>United Kingdom of Great Britain and Northern Ireland (the)<br>United States of America |  |

|                                                                                                    | UN/LOCODE                                                                                                    |                                                                                                    |                                                                                                    |                                                                                                    |
|----------------------------------------------------------------------------------------------------|----------------------------------------------------------------------------------------------------|----------------------------------------------------------------------------------------------------|----------------------------------------------------------------------------------------------------|----------------------------------------------------------------------------------------------------|
|                                                                                                    |                                                                                                    |                                                                                                    |                                                                                                    |                                                                                                    |
|                                                                                                    |                                                                                                    |                                                                                                    | 🕼 Edi                                                                                                    | it 🤁 Refresh                                                                                                    |
|                                                                                                    |                                                                                                    | Search Country                                                                                                    |                                                                                                    |                                                                                                    |
|                                                                                                    |                                                                                                    | United Stat                                                                                                    | es of America 👻 Include Non Active                                                                                                    | Clear                                                                                                    |
|                                                                                                    |                                                                                                    |                                                                                                    |                                                                                                    |                                                                                                    |
|                                                                                                    | Location Code                                                                                                    | Name                                                                                                    | Active                                                                                                    |                                                                                                    |
|                                                                                                    | 237                                                                                                    | Great Mills                                                                                                    | Active                                                                                                    | ß                                                                                                    |
|                                                                                                    | 267                                                                                                    | Hermitage                                                                                                    | Active                                                                                                    | ß                                                                                                    |
|                                                                                                    | 289                                                                                                    | West Friendship                                                                                                    | Active                                                                                                    | ľ                                                                                                    |
| ĺ                                                                                                    | 299                                                                                                    | Cordova                                                                                                    | Active                                                                                                    | Ø                                                                                                    |
| l                                                                                                    | 2AA                                                                                                    | Ambia                                                                                                    | Active                                                                                                    | Ø                                                                                                    |
| <ul> <li>You can disable the record if you wish this not to be selected as "Declared point of entry" within the CR "Consignment" tab.</li> </ul> |                                                                                                    |                                                                                                    |                                                                                                    |                                                                                                    |
|                                                                                                    | UN/LOCODE                                                                                                    | 1. E.g., type "Seattle" to refine your                                                                                                    | search within the US co                                                                                                    | untry.                                                                                                    |
|                                                                                                    |                                                                                                    |                                                                                                    | R Edit                                                                                                    | Refresh                                                                                                    |
|                                                                                                    |                                                                                                    | Search Country                                                                                                    |                                                                                                    |                                                                                                    |
|                                                                                                    |                                                                                                    | seattle United State                                                                                                    | es of America 🔻 Include Non Active                                                                                                    | 🗹 🥒 Clear                                                                                                    |
|                                                                                                    | ſ                                                                                                    | 2 Then select your result and click "                                                                                                    | Edit"                                                                                                    |                                                                                                    |
|                                                                                                    |                                                                                                    | 2. Then, select your result and click                                                                                                    | Luit                                                                                                    |                                                                                                    |
|                                                                                                    | Location Code                                                                                                    | Name                                                                                                    | Active                                                                                                    |                                                                                                    |
|                                                                                                    | Location Code                                                                                                    | Name                                                                                                    | Active                                                                                                    | G                                                                                                    |
|                                                                                                    | Location Code                                                                                                    | Name<br>Ballard/Seattle                                                                                                    | Active                                                                                                    | C                                                                                                    |
|                                                                                                    | Location Code                                                                                                    | Name<br>Ballard/Seattle<br>Kenmore/Seattle                                                                                                    | Active<br>Active<br>Active                                                                                                    | C<br>C                                                                                                    |
|                                                                                                    | Location Code<br>AFY<br>KAH<br>SEA                                                                                                   | Name<br>Ballard/Seattle<br>Kenmore/Seattle<br>Seattle                                                                                                    | Active<br>Active<br>Active<br>Active                                                                                                    | 8<br>8<br>8                                                                                                    |
|                                                                                                    | Location Code<br>AFY<br>KAH<br>SEA                                                                                                   | Name<br>Ballard/Seattle<br>Kenmore/Seattle<br>Seattle<br>3. You will see the full c                                                                                                    | Active Active Active Active Code. E.g., Seattle code is                                                                                                    | C<br>C<br>USSEA                                                                                                    |
|                                                                                                    | Location Code<br>AFY<br>KAH<br>SEA<br>  Edit                                                                                         | Name<br>Ballard/Seattle<br>Kenmore/Seattle<br>Seattle<br>3. You will see the full c<br>4. Type a different                                                                                                    | Active<br>Active<br>Active<br>Active<br>Ode. E.g., Seattle code is<br>5. Uncheck the box if                                                                                                    | Image: Constraint of the second second se |
|                                                                                                    | Location Code<br>AFY<br>KAH<br>SEA<br>  Edit<br>Code:                                                                                | Name<br>Ballard/Seattle<br>Kenmore/Seattle<br>Seattle<br>3. You will see the full c<br>4. Type a different<br>name if you wish                                                                                                    | Active<br>Active<br>Active<br>Active<br>Ode. E.g., Seattle code is<br>5. Uncheck the box if y<br>hide it as "Declared po                                                                                 | Image: Constraint of the second second se |
|                                                                                                    | Location Code AFY KAH SEA   Edit Code* Location Code *                                                                               | Name<br>Ballard/Seattle<br>Kenmore/Seattle<br>Seattle<br>3. You will see the full c<br>4. Type a different<br>name if you wish                                                                                                    | Active<br>Active<br>Active<br>Active<br>Ode. E.g., Seattle code is<br>5. Uncheck the box if y<br>hide it as "Declared po<br>entry" within the "Cor                                                       | Image: Construction of the second second  |
|                                                                                                    | Location Code<br>AFY<br>KAH<br>SEA<br>  Edit<br>Code*<br>Location Code *<br>Name*                                                    | Name<br>Ballard/Seattle<br>Kenmore/Seattle<br>Seattle<br>3. You will see the full c<br>4. Type a different<br>name if you wish<br>Seattle                                                                                                    | Active<br>Active<br>Active<br>Active<br>Ode. E.g., Seattle code is<br>5. Uncheck the box if y<br>hide it as "Declared po<br>entry" within the "Con<br>tab of the Certificate I                           | Image: Constraint of the second second se |
|                                                                                                    | Location Code          AFY         KAH         SEA           Edit         Code*         Location Code *         Name*         Active | Name<br>Ballard/Seattle<br>Kenmore/Seattle<br>Seattle<br>US<br>4. Type a different<br>name if you wish<br>Seattle                                                                                                    | Active<br>Active<br>Active<br>Active<br>ode. E.g., Seattle code is<br>5. Uncheck the box if<br>hide it as "Declared po<br>entry" within the "Cor<br>tab of the Certificate I<br>6. Click "               | Image: Construct of the second second sec |
|                                                                                                    | Location Code<br>AFY<br>KAH<br>SEA<br>Code*<br>Location Code *<br>Name*<br>Active                                                    | Name<br>Ballard/Seattle<br>Kenmore/Seattle<br>Seattle<br>3. You will see the full c<br>4. Type a different<br>name if you wish<br>Seattle                                                                                                    | Active<br>Active<br>Active<br>Active<br>Ode. E.g., Seattle code is<br>5. Uncheck the box if y<br>hide it as "Declared po<br>entry" within the "Con<br>tab of the Certificate I<br>6. Click "<br>apply yo | USSEA<br>you wish to<br>pint of<br>nsignment"<br>Request.<br>Save" to<br>ur changes                                                                                                    |
|                                                                                                    | Location Code AFY KAH SEA Edit Code* Location Code * Name* Active                                                                    | Name<br>Ballard/Seattle<br>Kenmore/Seattle<br>Seattle<br>US<br>US<br>Seattle<br>Seattle<br>Sea | Active<br>Active<br>Active<br>Active<br>Ode. E.g., Seattle code is<br>5. Uncheck the box if<br>hide it as "Declared po<br>entry" within the "Cor<br>tab of the Certificate I<br>6. Click "<br>apply yo   | Image: Construction of the construction of the construc |
|                                                                                                    | Location Code          AFY         KAH         SEA           Edit         Code*         Location Code *         Name*         Active | Name<br>Ballard/Seattle<br>Kenmore/Seattle<br>Seattle<br>3. You will see the full c<br>4. Type a different<br>name if you wish<br>Seattle<br>Save O Can                                                                                                    | Active<br>Active<br>Active<br>Active<br>Ode. E.g., Seattle code is<br>5. Uncheck the box if y<br>hide it as "Declared po<br>entry" within the "Con<br>tab of the Certificate I<br>6. Click "<br>apply yo | Image: Construction of the construction of the construc |

|          | Image: Second state of the second state of the second s |  |  |  |
|----------|----------------------------------------------------------------------------------------------------|--|--|--|
| IGN-2524 | Enhancement of the notifications sent to the NPPO Inspectors for CRs with "Pending<br>Review" status.<br>Send notifications only for Certificate Requests that have been in "Pending Review"<br>status from 14 days prior to today (not from the beginning of the time).<br>The NPPO Admin can still configure the maximum number of days to wait before<br>sending notifications to the NPPO Inspectors.<br>For example, today it's 9-Nov-2022.<br>The NPPO Admin set the <i>Pending Notification Days</i> configuration to 1 day (see pic).<br>The NPPO Inspectors should receive a notification with subject "ePhyto National<br>System - Certificates awaiting inspection" for all NPPO Offices assigned to his/her<br>profile for CRs in "Pending Review" status from 27-Oct-22 (14 days prior to today)<br>until 8-Nov-22 (1 day prior to today).                                                                                                    |  |  |  |
|          | Home   Dashboard   Data Extracts   Certificate requests *   Import certificates   Administration *   Users   Companies *   Consignees   System settings                                                                                                    |  |  |  |
| IGN-2544 | Public search of a Phytosanitary Certificate on login page (no credentials needed).<br>Steps:<br>Click "Search for a Phytosanitary Certificate" button on login page<br>Generic ePhyto National System (GeNS)<br>Enter your email*<br>Enter your password*<br>Click here<br>Note: This is a User Acceptance Test site (for testing purposes only)<br>Search For A Phytosanitary Certificate                                                                                                    |  |  |  |

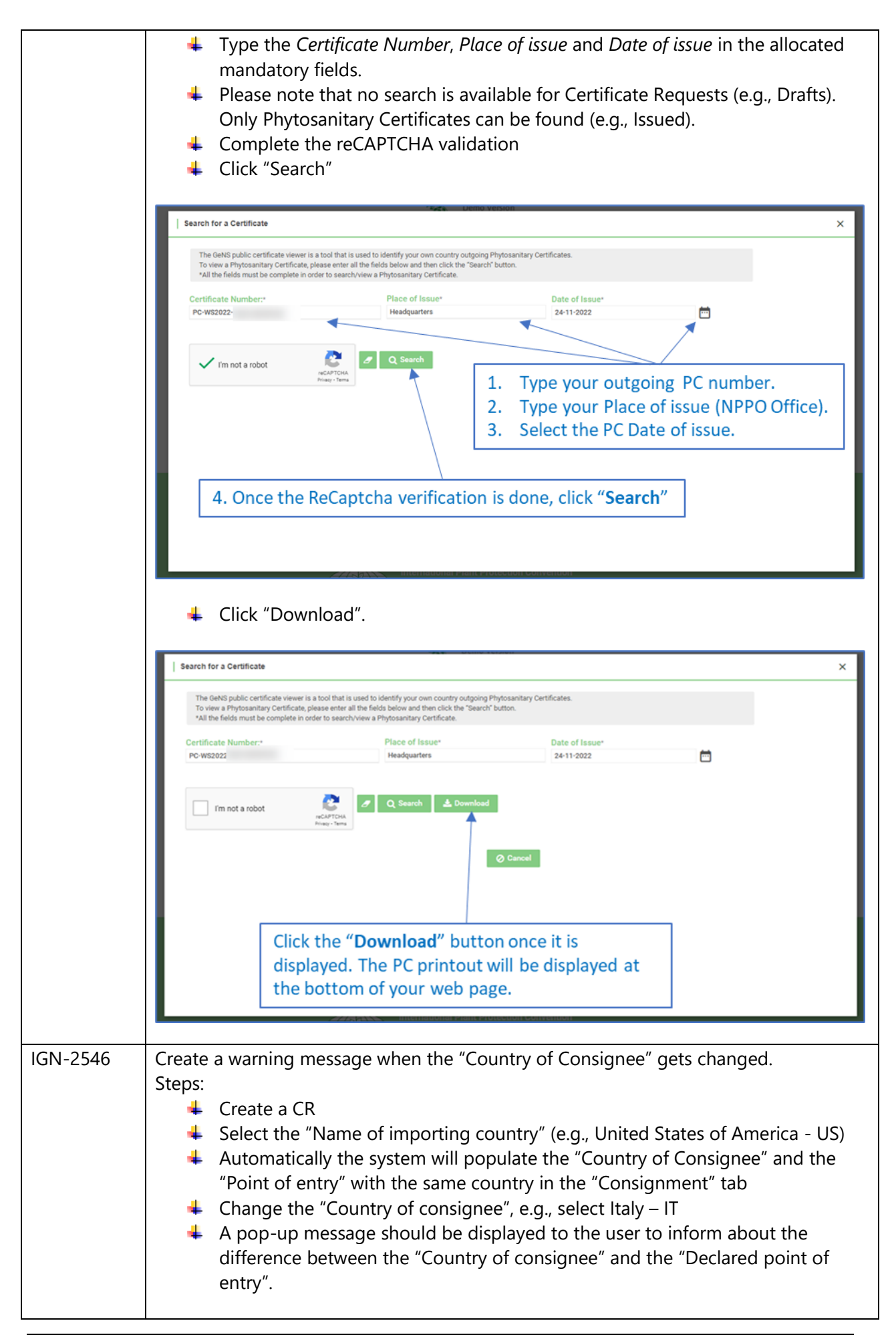

|          | Warning                                                               |                                                                  |                                                                 | -        |
|----------|-----------------------------------------------------------------------|------------------------------------------------------------------|-----------------------------------------------------------------|----------|
|          | Your "Country of consig<br>Please check your info                     | gnee" is different from your "C<br>rmation, otherwise select the | Declared point of entry".<br>correct "Declared point of entry". |          |
|          | juishir                                                               |                                                                  | ОК                                                              |          |
|          | <ul> <li>Click "OK" to acknow</li> <li>The user can decide</li> </ul> | vledge the message<br>to keep them different                     | t                                                               |          |
|          | General Consignm                                                      | nent Commodities                                                 | Attachments                                                     | History  |
|          | Country of exporter:*<br>Test Country                                 |                                                                  | Country of consignee:*<br>Italy - IT                            | •        |
|          | DECLARED MEANS OF CONVEYANCE FRO                                      | M PORT OF EXPORT                                                 |                                                                 |          |
|          | Distinguishing Marks 🕢                                                |                                                                  |                                                                 |          |
|          | Declared point of entry - Country 🕑 •<br>United States of America     | •                                                                |                                                                 |          |
|          | or to change the "De<br>"Country of consign                           | eclared point of entry"<br>ee"                                   | selection to be equal to the                                    | 2        |
|          | General Consignm                                                      | ent Commodities                                                  | Attachments                                                     | History  |
|          | Country of exporter:*<br>Test Country                                 |                                                                  | Country of consignee:*<br>Italy - IT                            | •        |
|          | DECLARED MEANS OF CONVEYANCE FROM                                     | I PORT OF EXPORT                                                 |                                                                 |          |
|          | Distinguishing Marks 🕜                                                |                                                                  |                                                                 |          |
|          | Declared point of entry - Country 🕢 *<br>Italy                        | •                                                                |                                                                 |          |
|          |                                                                       |                                                                  |                                                                 |          |
| IGN-2558 | [PA USER FEEDBACK] "Distin                                            | iguishing Marks" colum                                           | nn to be included also in the                                   | e "View" |
|          | "Distinguishing Marks" at do                                          | ocument level (not a tra                                         | ade line level),                                                |          |
| IGN-2597 | Improvement of the attachn                                            | nent received at import                                          | t level                                                         |          |

## 3 User Manuals

| Reference                         | Description                                                                                                    |
|-----------------------------------|----------------------------------------------------------------------------------------------------|
| User<br>Manuals                   | <ol> <li>Log in with your GeNS credentials</li> <li>Go to "Documents" and click the relevant link</li> </ol>                                                                                                    |
| (Last<br>updated on:<br>Jan 2022) | NPPO profiles<br>Administration<br>Reference Data<br>List of Exporter<br>My Profile<br>Documents<br>Counterents<br>Countere |
|                                   | Company profiles         Certificate requests         List of Exporters         List of Consignes         My Profile         Documents         GeNS User Guide - Company Administrator         . GeNS User Guide - Company User                                                                                                    |